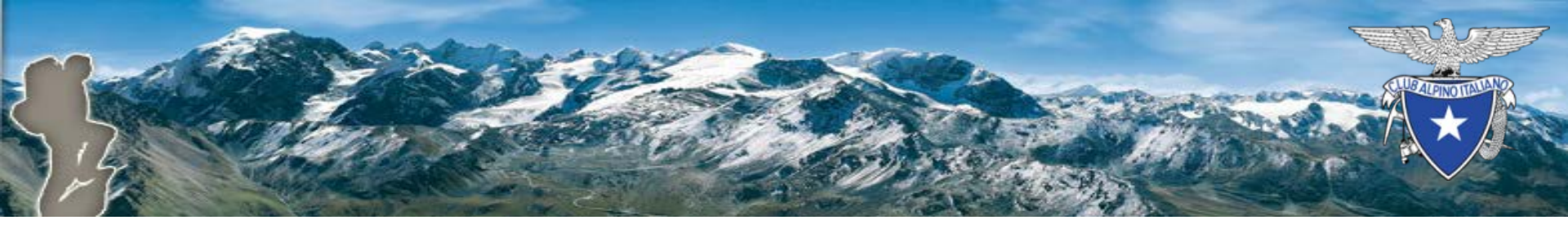

# Attivazione Rinnovo online

Piattaforma di tesseramento CAI

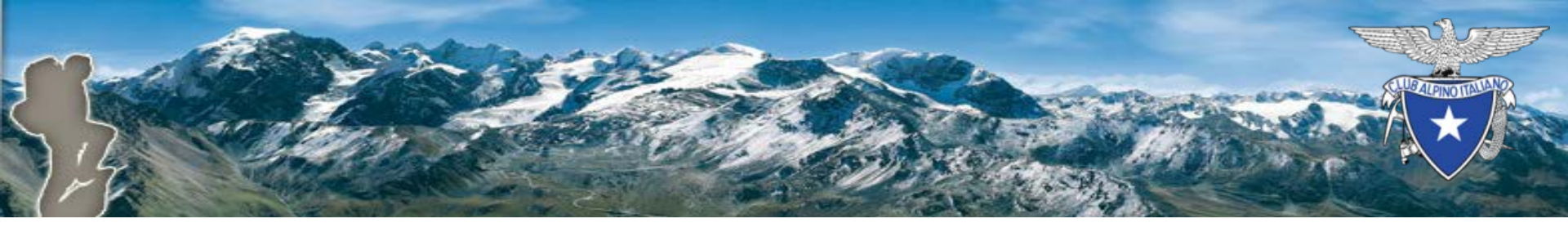

# Parametri di configurazione

Il Presidente di Sezione, accedendo a

Vita di sezione -> menu Gestisci -> Parametri

imposta i parametri di configurazione del Rinnovo online (rol).

| rolEmailNotificaRinnovi         | Indirizzo email che riceve copia di ogni mail di notifica<br>avvenuto rinnovo inviata ai soci.                                     |                     |
|---------------------------------|----------------------------------------------------------------------------------------------------|---------------------|
| rolPayPalCommissioneDescrizione | Dicitura della commissione fissa nei pagamenti on-line<br>(comprensiva di spese accessorie e postali) quando si<br>utilizza PayPal | Spese di segreteria |
| rolPayPalCommissioneValore      | Commissione fissa nei pagamenti on-line (comprensiva<br>di spese accessorie e postali) quando si utilizza PayPal                   | 1.5                 |

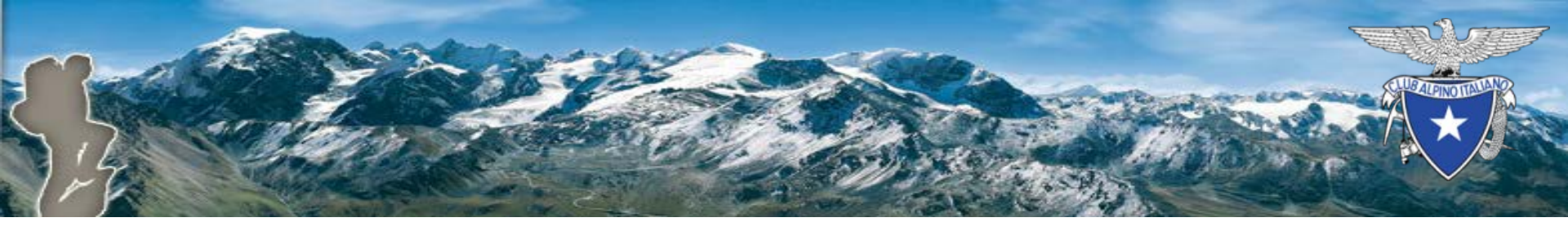

#### Attivazione rinnovo online

Dopo aver configurato i parametri in Vita di Sezione, il Presidente di Sezione accede a My Cai mediante il seguente link <u>https://soci.cai.it</u>

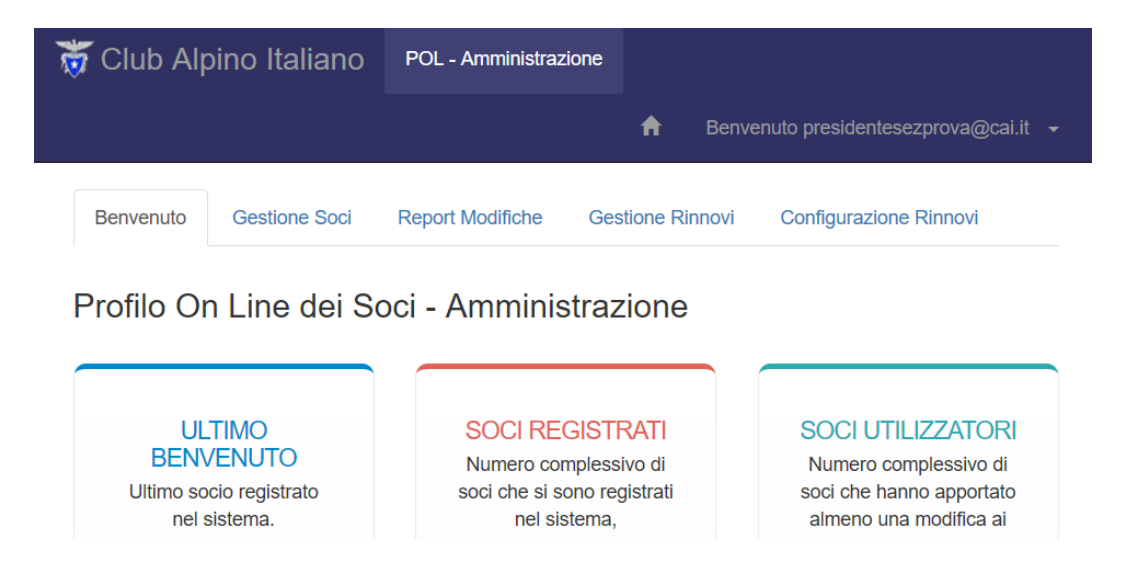

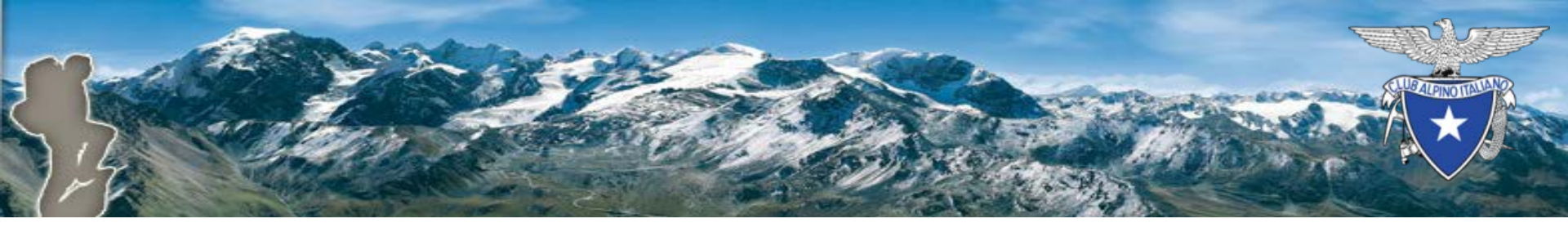

### Attivazione rinnovo online

Nella pagina «Configurazione Rinnovi» nel campo «Indirizzo email di Sezione» si specifica l'indirizzo email della sezione associato a PayPal.

Configurazione Gateway di Pagamento

PayPal

Indirizzo email di Sezione

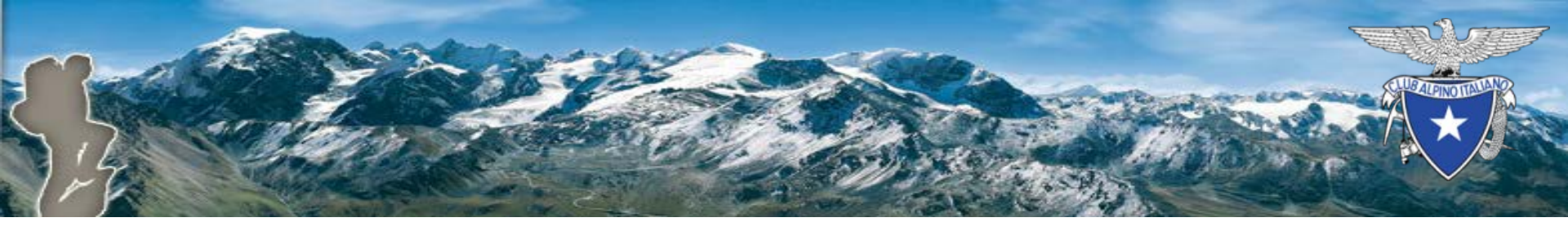

### Attivazione rinnovo online

Nella pagina «Configurazione Rinnovi» si attiva il rinnovo on line premendo il bottone «Attiva».

Servizio di Rinnovo On-Line

**Rinnovo disabilitato** 

Info Il rinnovo on line è inattivo. Clicca qui per attivarlo: Attiva

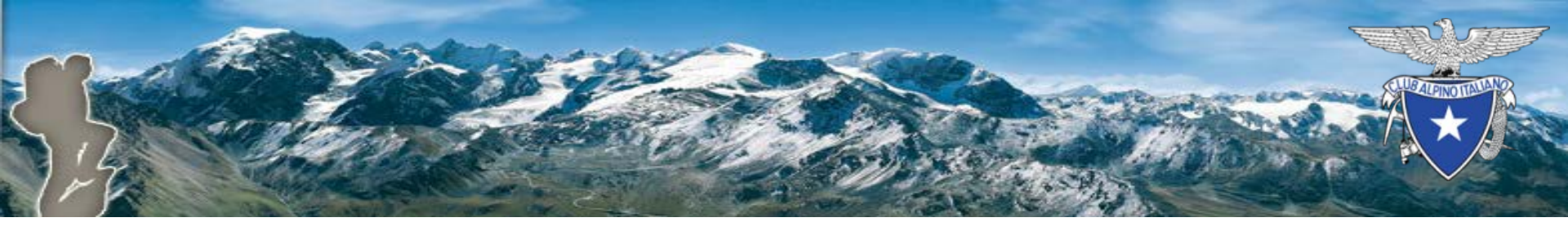

### Riferimenti

- Per aprire un conto Business PayPal
  - <u>https://www.paypal.com/webapps/mpp/merchant</u>
- Per scaricare la presentazione del Rinnovo online
  - <u>http://www.cai.it/fileadmin/documenti/nuova\_piattaform</u>
    <u>a tesseramento/Presentazione\_Rinnovo\_online.pdf</u>